# **PERIOD H REPORTING PROCESS**

## SIFWorks<sup>®</sup> VRF<sup>®</sup>Data Collector

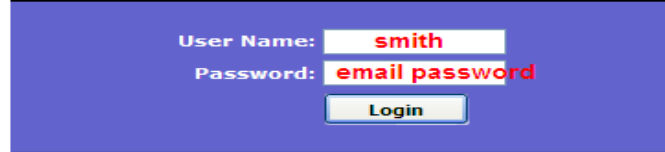

Use email alias (everything before @) Use email password

- 1. Click on the "DATA Sources" tab.
- 2. Then click on the "Other Data Sources" link.

| SIFWorks VRF Data Collector                                               | Logged in as manchester |
|---------------------------------------------------------------------------|-------------------------|
| Collection Requests Collection Status Submissions Progress                | Data Sources            |
| Data Sources - SIF Zones                                                  | -                       |
| Data Sources                                                              |                         |
| SIF Zones                                                                 |                         |
| 3. Click on "Manage".                                                     |                         |
| Data Sources                                                              |                         |
| Other Data Sources                                                        |                         |
| s (including SIF Zones). The following non-SIF data source(s) are defined | d for                   |
| 3                                                                         |                         |
|                                                                           |                         |
| C Status Actions                                                          |                         |
| ,EMIS Flatfile\WE Constraints Ready Manage                                |                         |

\*\*At this point, both files should be loaded. If one they are missing, they can be loaded by using "Upload Files", choosing the file, & clicking "Upload".

- **4.** Check the box next to the Capital Assets file that you named and the USAEMS\_EMISR.seq file. If you are an EIS district, your setup will be like the second screen shot.
- 5. Check to make sure the dates are current. The dates should reflect the day that the USAEMS\_EMISR.seq file or the Capital Assets file was loaded.

#### Collection Requests Collection Status Submissions Progress Manage Files 4 Other Data Sources - MKES Flatfile e the options below to manage files for th<mark>is dat</mark>a source. 5 All | Select None ly Unlo Upload Date Capital Assets file will displa the na October 18, 2012 04:30:07 PM 2 143453\_FFE.SEQ Make sure it ends in .seq October 18, 2012 03:37:25 PM USAEMS\_EMISR.SEQ Every district will have an USAEMS\_EMISR.seq file Upload File | Delete Selected | Cancel

#### **Non-EIS District Screenshot:**

**EIS DISTRICT Screenshot:** 

\*\*PLEASE NOTE: If your district is using EIS, then you will see a second file & BOTH will need to be selected. If your district is not using EIS, then you will need to load your information using the EMIS Flat File Editor (EMISFFE).\*\*\*

| Currently Uploaded File(s)         |                              |               |
|------------------------------------|------------------------------|---------------|
| File Name                          | Upload Date                  | Size          |
| District who uses EIS will         | October 18, 2012 03:57:20 PM | (4832 bytes)  |
| USAEMS_EMISR.SEQ 🔶 see both files. | October 18, 2012 03:24:40 PM | (18724 bytes) |

6. After the box is checked, move back to the "Collection Requests" tab.

| Collection Rec     | uests   |
|--------------------|---------|
| Collection Request | Summary |
| Refresh            | 6       |

\*The search for the manifest can be narrowed by selecting FY\*\*-H-Financial in the "Collection Request" box:

| Use the choices below to filter the list of collection req |                   |  |  |  |  |  |  |
|------------------------------------------------------------|-------------------|--|--|--|--|--|--|
| Collection Request: All                                    |                   |  |  |  |  |  |  |
|                                                            | All               |  |  |  |  |  |  |
|                                                            | FY18-A-CTE Assess |  |  |  |  |  |  |
|                                                            | FY18-A-Other Acct |  |  |  |  |  |  |
| Sort Order                                                 | FY18-G-Graduate   |  |  |  |  |  |  |
|                                                            | FY18-H-Financial  |  |  |  |  |  |  |
| Order Collections By:                                      | FY19-C-Cal Init   |  |  |  |  |  |  |
|                                                            | FY19-S-Retention  |  |  |  |  |  |  |
|                                                            | FY19-S-SOES Init  |  |  |  |  |  |  |

- 7. Click on "Start Collection". This will move you to the next screen.
- Financial Collection (FY )

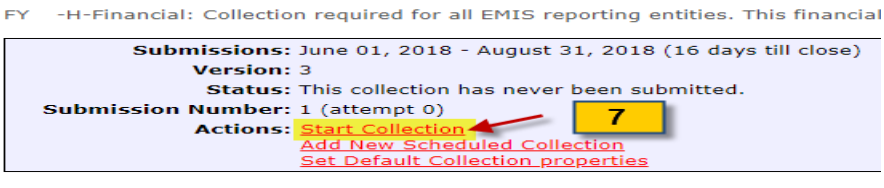

8. Check both boxes – SIF Zone & Data Sources. Once both boxes are checked, click on "<u>Start Data</u> Collection for all items checked below".

| Start Data Collection for all items checked I | below 8        |                   |
|-----------------------------------------------|----------------|-------------------|
| SIF Zone                                      | Zone Status    | Collection Status |
| ACCESS                                        | Connected      | Not Started       |
| EMIS Formatted Files                          |                |                   |
| Data Sources                                  | Availability   | Collection Status |
| ACCESS                                        | 🥝 <u>Ready</u> | Not Started       |
|                                               |                |                   |
| Scope of execution                            |                |                   |
|                                               |                |                   |

Perform: 💿 Collect Only 🔵 Collect and Prepare

\*The system will take you back to the Collection Requests tab. Click on "Refresh" to see new prompts. The Status will change to "Data Collection is in progress".

#### Financial Collection (FY18)

FY18-H-Financial: Collection required for all EMIS reporting entities. This financial

| Submissio       | ns: June 01, 2018 - August 31, 2018 (16 days till close) |
|-----------------|----------------------------------------------------------|
| Versie          | on: 3                                                    |
| Stat            | us: Data Collection is in progress.                      |
| Submission Numb | er: 1 (attempt 0)                                        |
| Actio           | ns: <u>Start/Stop Collection</u>                         |
|                 | <u>Cancel</u>                                            |
|                 | Add New Scheduled Collection                             |
|                 | Set Default Collection properties                        |

\*At this point, you can move to the "Collection Status" tab to watch the progress. The circle will spin while the collection is running.

| SIF Zones                         |         |         |                |          |                 |
|-----------------------------------|---------|---------|----------------|----------|-----------------|
| Collection / SIF Zone / Request   | Records | Packets | Start          | Elapsed  | Status          |
| ▼ Financial Collection (FY18) 1.0 | 0       | 0       | 08/15 10:12 AM | 00:03:54 | In Progress     |
| ACCESS                            | 0       | 0       | 08/15 10:12 AM | 00:03.5  | 0 of 3 Complete |

Please note: this will take some time since the system is retrieving live data.

| SIF Zones                         |         |         |                |          |                 |
|-----------------------------------|---------|---------|----------------|----------|-----------------|
| Collection / SIF Zone / Request   | Records | Packets | Start          | Elapsed  | Status          |
| ▼ Financial Collection (FY18) 2.0 | 166     | 3       | 08/15 10:34 AM | 00:01:12 | Complete        |
| 🕨 🥑 dist                          | 166     | 3       | 08/15 10:34 AM | 00:01:12 | 3 of 3 Complete |

- **9.** Once the collection is complete, the next step is to "Prepare". This is found on the "Collection Requests" tab. \*\*Status: messages change throughout
  - process
    Financial Collection (FY \_\_\_\_\_)
    FY -H-Financial: Collection required for all EMIS reporting entities. This financial reporting period inclu
    Submissions: June 01, 2018 August 31, 2018 (16 days till close)
    Version: 3
    Status: Data Collection completed with errors (or warnings) today at 10:35:38 AM.
    Submission Number: 2 (attempt 0)
    Actions: Start/Stop Collection
    Prepare
    Cancel
    Add New Scheduled Collection
    Set Default Collection properties
- **10.** The system will send you to the Preparation Status page while it processes. Once it is complete, click on "OK". Level 1 Validation reports can be viewed here or on the Collection Requests tab.

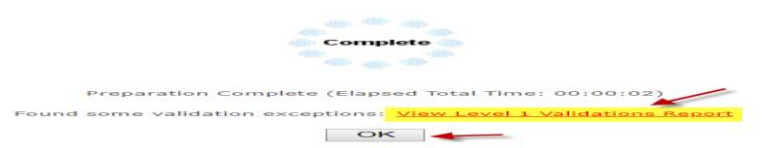

 Click on "Preview Prepared Data" to preview the data you are about to certify. Take a look at the Level 1 Validations report, if created.
 Financial Collection (FY )

FY 🛛 -H-Financial: Collection required for all EMIS reporting entities. This financial reporting period includes school accounting information, capital... 👀

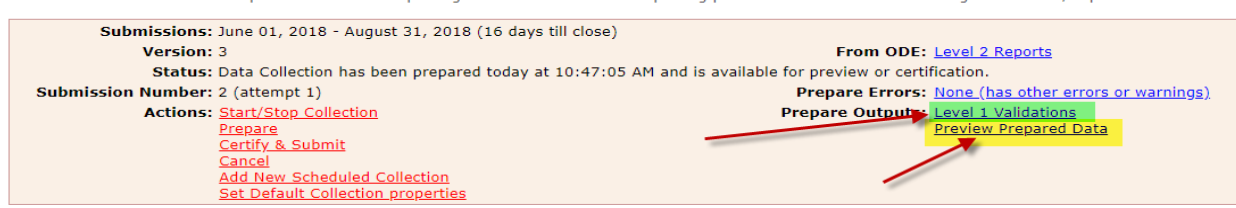

Level 1 Validations Report. "Fatal" errors will not move to ODE. Click on blue link to review.

| Record Type                                     | Fatal | Critical | Warning | Info | Total<br>Lv1Er | I | Depnd<br>Invalid | Valid<br>Recs |
|-------------------------------------------------|-------|----------|---------|------|----------------|---|------------------|---------------|
| Cash Record (CSH)                               | 18    | 0        | 0       | 0    | <u>18</u>      | 1 | 0                | 0             |
| Cash and Fund Balance Reconciliation (EX1)      | 0     | 0        | 0       | 0    | 0              | 1 | 0                | 11            |
| Expenditure Record (EXP)                        | 100   | 0        | 0       | 0    | 100            |   | 7                | 0             |
| Operational Unit Description (OPU)              | 2     | 0        | 0       | 0    | 2              | 1 | 0                | 0             |
| Organization General Information(DN)            | 0     | 0        | 0       | 0    | 0              |   | 0                | 5             |
| Receipt Record (RCT)                            | 32    | 0        | 0       | 0    | 32             |   | 0                | 0             |
| Schedule of Capital Assets (CAP)                | 0     | 0        | 0       | 0    | 0              |   | 0                | 0             |
| Schedule of Civil Proceedings Description (STR) | 0     | 0        | 0       | 0    | 0              |   | 0                | 0             |
| Schedule of Civil Proceedings Summary (STR)     | 0     | 0        | 0       | 0    | 0              | 1 | 0                | 0             |
| Schedule of Federal Assistance Detail (FAD)     | 0     | 0        | 0       | 0    | 0              | 1 | 0                | 0             |
| Schedule of Federal Assistance Summary (FAS)    | 0     | 0        | 0       | 0    | 0              | 1 | 0                | 1             |
| Total Counts:                                   | 152   | 0        | 0       | 0    | 152            |   | 7                | 17            |

12. Click on "Generate Preview".

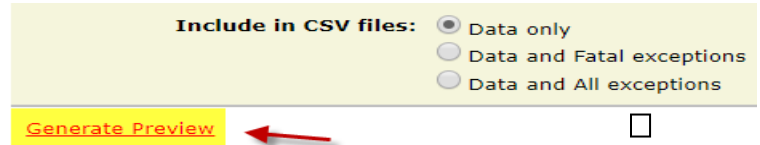

The Preview will generate below. Verify that the number of items looks correct. The only zeros that you should see will be those categories that you have no information for. If any values display in the "Invalid" column, they should be corrected. Each category can be opened by clicking on the **blue link** for any item as displayed below:

|                                                                                                    | Submission 2 |         |       |    | Sub 1 |
|----------------------------------------------------------------------------------------------------|--------------|---------|-------|----|-------|
| File                                                                                                    | Valid        | Invalid | Total |    | Valid |
| Cash Record (CSH).csv                                                                                     | 70           | 0       | 70    | 1  | 69    |
| Cash and Fund Balance Reconciliation (EX1).csv     Values in the "Invalid" column will     reed corrected | 20           | 0       | 20    | 1  | 21    |
| Expenditure_Record_(EXP).csv                                                                              | 708          | 0       | 708   | 1  | 714   |
| Departional Unit Description (OPU).csv                                                                    | 23           | 0       | 23    | 1  | 23    |
| Drganization General Information(DN).csv                                                                  | 17           | 0       | 17    | 1  |       |
| Receipt Record (RCT).csv                                                                                  | 113          | 0       | 113   | 1  | 117   |
| Schedule of Capital Assets (CAP).csv                                                                      | 0            | 0       | 0     | 1  | 0     |
| Schedule of Civil Proceedings Description (STR).csv                                                       | 1            | 0       | 1     | 1  | 1     |
| Schedule of Civil Proceedings Summary (STR).csv                                                           | 1            | 0       | 1     | 1  | 1     |
| Schedule of Federal Assistance Detail (FAD).csv Displays difference between 1st & 2nd                     | 10           | 0       | 10    | 1  | 13    |
| Schedule of Federal Assistance Summary (FAS).csv submission                                               | 1            | 0       | 1     | I. | 1     |
| Total counts:                                                                                             | 064          | 0       | 064   |    |       |

13. If you like the preview, look to the right to find the "Cerify & Submit" link or click back to the "Collection Requests" tab & select "Certify & Submit". Einancial Collection (EV

|                                                                                                    |                                                                           | _  |                                                                                                    |
|----------------------------------------------------------------------------------------------------|---------------------------------------------------------------------------|----|----------------------------------------------------------------------------------------------------|
| Certification / Submi                                                                                     | ssion                                                                     | FY | -H-Financial: Collection required for all EMIS reporting entiti                                                                                                    |
| Once you have preview<br>are satisfied with its co<br>below to certify it and s<br>Department of Educatio | ed the collection and<br>itents, click the link<br>ubmit it to Ohio<br>n. |    | Submissions: June 01, 2018 - August 31, 2018 (16<br>Version: 3<br>Status: Data Collection has been prepared too<br>Submission Number: 2 (attempt 1)<br>Actions: Start/Stop Collection<br>Prepare<br>Certify & Submit |
| Certify & Submit                                                                                          | On "Preview" screen                                                       |    | Cancel<br>Add New Scheduled Collection<br>Set Default Collection properties                                                                                                    |

**14.** Put a checkmark in the box to certify the collection. **\*\***This must be done by the treasurer.

By certifying this collection, you are stating that you have previewed the data and approve its contents. The collection will be submitted to the report authority and I certify this collection

#### \*\*A second confirmation may be required if the record count is lower than before.

The record count is lower for one or more record type

- 4 record types have fewer valid records in this collection than in the previously Submitted collection:

  - Receipt Record (RCT): has 0 valid records in the current collection, but had 16 in the prior submission
     Operational Unit Description (OPU): has 0 valid records in the current collection, but had 1 in the prior submission
     Expenditure Record (EXP): has 0 valid records in the current collection, but had 54 in the prior submission
     Cash Record (CSH): has 0 valid records in the current collection, but had 9 in the prior submission

Note that Ohio Department of Education will be notified that you have Submitted with a notably decreased record count.

I confirm I am Submitting this collection despite the lower record count.

15. Click on "Certify & Submit" at the bottom. ODE will process daily.

Certify & Submit | Cancel

16. All districts are required to certify & submit by the End Date on the EMIS Processing Schedule. \*\*REMEMBER: TWO FILES MUST BE SUBMITTED.\*\*

All districts must submit the USAEMS EMISR.seq file along with the Period H Financial Records (either the EISEMS.seq pulled from Reflections or the Capital Assets file loaded from the Flat File Editor).\*\*\*

**17.** ODE will return "Level 2 Reports". They can be accessed on the same manifest.

They can also be accessed from the "Reports" tab>Level 2 Reports>Collection Request = FYxx-H Financial

These reports should be checked!!

#### Click on "Level 2 Reports"

#### Financial Collection (FY18)

FY18-H-Financial: Collection required for all EMIS reporting entities. This financial reporting period includes school accounting information, capital... 🚯

| Submissions: June 01, 2018 - August 31, 2018 (16 days till close)      |                                      |
|------------------------------------------------------------------------|--------------------------------------|
| Version: 3                                                             | From ODE: Level 2 Reports            |
| Status: The collection was submitted July 13, 2018 at 10:37:59 AM by   |                                      |
| Submission Status: Processing Completed (July 13, 2018 at 10:38:00 AM) |                                      |
| Submission Number: 2 (attempt 1)                                       |                                      |
| Actions: Start Collection                                              | Prepare Outputs: Level 1 Validations |
| Add New Scheduled Collection                                           | View submission 2 Data               |
| Set Default Collection properties                                      |                                      |

### Click on "Show Reports" (since everything is set up to pull just Period H reports)

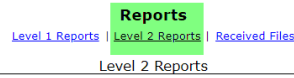

Choose the filter criteria then click the Show Reports link to generate the list of Level 2 reports matching these criteria. To see the option to Generate a single .zip file for all reports (.csv), you must select a single Collection Request, or a single Category (and select a single LEA).

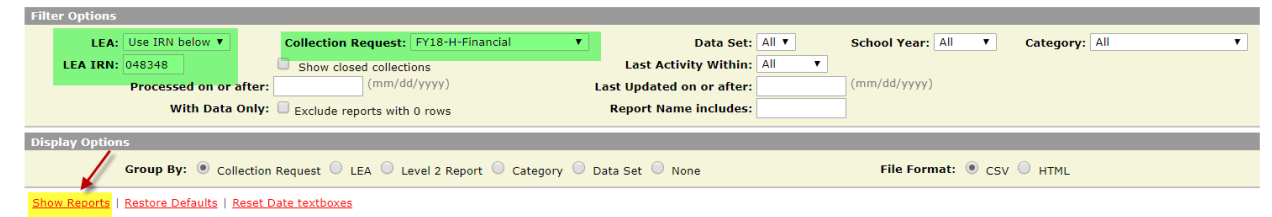

#### A list of reports will display:

| Collection Request / Report Name                                                                           | LEA            | Fatal Criti | ical W | /arn | Info       | Total       | Category   | Data<br>Set | Process Date   | Last Upd Date S         | ubmission      |
|----------------------------------------------------------------------------------------------------|----------------|-------------|--------|------|------------|-------------|------------|-------------|----------------|-------------------------|----------------|
| ▼ Financial Collection (FY18) (2018H0000)                                                                  |                |             |        |      |            |             |            |             |                |                         | (Count: 7)     |
| (EXPD-001) Expenditure Detail Report                                                                       | POLA_048348    | 0           | 0 2    | 308  | <u>304</u> | <u>2612</u> | Financial  | н           | 08/06/18 00:00 | 08/07/18 00:00 <u>2</u> | Unknown        |
| (EXPD-002) Expenditure Summary Report by Category                                                          | POLA_048348    | 0           | 0      | 0    | <u>22</u>  | <u>22</u>   | Financial  | н           | 08/06/18 00:00 | 08/07/18 00:00 <u>2</u> | Unknown        |
| (EXPD-003) Expenditure Summary Report by Sub-Category                                                      | POLA_048348    | 0           | 0      | 0    | Z          | Z           | Financial  | н           | 08/06/18 00:00 | 08/07/18 00:00 <u>2</u> | Unknown        |
| (GNIS-445) Gen Issues - Financial -<br>Percentage of Expected Receipts Currently Reported                  | POLA_048348    | 0           | 0      | 0    | 1          | 1           | Gen Issues | н           | 08/13/18 00:00 | 08/14/18 00:00 <u>2</u> | <u>Unknown</u> |
| (GNIS-446) Gen Issues - Financial - Percentage<br>of Expected Expenditures Currently Reported              | POLA_048348    | 0           | 0      | 0    | 1          | 1           | Gen Issues | Н           | 08/13/18 00:00 | 08/14/18 00:00 <u>2</u> | <u>Unknown</u> |
| (GNIS-447) Gen Issues - Financial - Percentage of<br>Expected Fund Codes Currently Reported in Cash Record | POLA_048348    | 0           | 0      | 0    | 1          | 1           | Gen Issues | н           | 08/13/18 00:00 | 08/14/18 00:00 <u>2</u> | <u>Unknown</u> |
| (GNIS-448) Gen Issues - Financial - Percentage<br>of Expected Building Records Currently Reported          | POLA_048348    | 0           | 0      | 0    | 1          | 1           | Gen Issues | Н           | 08/13/18 00:00 | 08/14/18 00:00 <u>2</u> | Unknown        |
| Generate a single zin file for all reports   Export report information                                     | to a losv file |             |        |      |            |             |            |             |                |                         |                |

The data contained on the EXPD-XXX reports are used in the per-pupil expenditure calculations published on the Ohio Local Report Card.

#### (EXPD-001) Expenditure Detail Report:

Column Headings:

- OPU Review records by OPU. District OPU's should be reviewed to determine if the expenditures should be captured at the building level.
- Category Code Review records coded as "NV" (Not Valid). Check the account structure against the AOS manual.
- Category Descr Can be used to review records within each category.

- Alloc Type Descr Review "Excluded" records. If expenditure should be counted in the per-pupil calculation, look at the rules of the account code.
- Alloc Type Descr Review records that are included. Look for data that should not be included in the per-pupil calculation.

(EXPD-002) Expenditure Summary Report by Category:

• Summary of Total and General Fund expenditures by category.

(EXPD-003) Expenditure Summary Report by Sub-Category:

- Summary of Total and General Fund expenditures for the following sub-categories:
  - Classroom Instruction
  - Non-Classroom
  - Non-Operating
  - Not a Valid Code
  - Included (sum of Classroom Instruction, Non-Classroom, and Non-Operating)
  - o Excluded
  - o Grand Total

The data contained within the GNIS-XXX reports are a replacement for previously released General Issues Reports. Each report must be reviewed. This is where passage of the measure is determined. Each report should show "100" in the "Current Percentage Reported" column.

#### **GENERAL ISSUES DATA REPORTS**

A - RPT DEST IRN = IRN of district receiving the report

B - LEVEL 2 REC TYPE CODE = Name of the report. Last three digits will match digits in Result code.

C - RESULT CODE = Result code. Last three digits will match last three digits of Level 2 Rec Type Code.

#### D - RESULT CODE DESCR:

| Result<br>Code | Result Code<br>Description        | Description of Check                                                                  | Business<br>Owner | Contact Information                            | What to Check/Tips to Correct Issue                                                                                                | Collection |
|----------------|-----------------------------------|---------------------------------------------------------------------------------------|-------------------|------------------------------------------------|----------------------------------------------------------------------------------------------------|------------|
| IS0445         | % of receipts<br>received         | Displays the current percentage of expected receipts<br>reported                      | School<br>Finance | Jim Long,<br>James.Long@education.ohio<br>.gov | Check receipt record to verify accuracy, for<br>any questions see <u>EMIS documentation</u> for<br>further guidance-section H3     | Н          |
| IS0446         | % of expenditures received        | Displays the current percentage of expected<br>expenditures reported                  | School<br>Finance | Jim Long,<br>James.Long@education.ohio<br>.gov | Check expenditure record to verify accuracy,<br>for any questions see <u>EMIS documentation</u><br>for further guidance-section H4 | Н          |
| IS0447         | % of fund codes received          | Displays the current percentage of expected fund<br>codes in the cash record reported | School<br>Finance | Jim Long,<br>James.Long@education.ohio<br>.gov | Check cash record to verify accuracy, for any<br>questions see <u>EMIS documentation</u> for<br>further guidance-section H6        | Н          |
| IS0448         | % of building records<br>received | Displays the current percentage of expected building<br>records reported              | School<br>Finance | Jim Long,<br>James.Long@education.ohio         | Check building record to verify accuracy, for<br>any questions see <u>EMIS documentation</u> for<br>further guidance-section H7    | Н          |

#### E - ERR SEV CODE:

Table 1. Severity Codes

| ERR SEV CODE | Description   |
|--------------|---------------|
| F            | Fatal         |
| С            | Critical      |
| Ι            | Informational |
| W            | Warning       |

F - DATA CLCTN DATE = the date upon which the report is based.

G - ERROR MESSAGE

H - QUESTN CNTCT NAME = Data Manager contact name

I - CHECK DESCR = describes check and possible ways to review or correct data